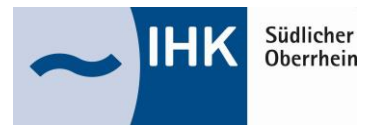

## Azubi-Infocenter - Anleitung zur Anmeldung

Für die erste Registrierung im Azubi-Infocenter (<u>https://azubi.gfi.ihk.de/infocenter</u>) halten Sie bitte den Ihnen per Post zugesandten Brief mit Ihrer Azubi-Identnummer und Ihrem Aktivierungscode bereit. Im späteren Verlauf der Anmeldung benötigen Sie die darauf enthaltenen Daten.

1. Für die Registrierung im Azubi-Infocenter auf "Registrieren" klicken

| інк                                                                                             | Deuts |
|-------------------------------------------------------------------------------------------------|-------|
| Azubi Infocontor                                                                                |       |
| Azabi infocenter                                                                                |       |
| Falls Sie sich seit August 2022 erstmalig wieder anmelden, beachten Sie folgende Informationen. |       |
| E-Mail                                                                                          |       |
|                                                                                                 |       |
| Passwort                                                                                        |       |
|                                                                                                 |       |
|                                                                                                 |       |
| Anmeiden                                                                                        |       |
| Passwort vergessen?                                                                             |       |
| Sie haben noch kein Konto?                                                                      |       |
|                                                                                                 |       |

2. Die Anmeldefelder vollständig ausfüllen und auf "Registrieren" klicken. Sie erhalten eine E-Mail mit einem Bestätigungslink.

| Інк                      |                                                                                                    |                      | інк                                                                                                    |
|--------------------------|----------------------------------------------------------------------------------------------------|----------------------|----------------------------------------------------------------------------------------------------|
| Registrie<br>Bitte geben | <b>rung</b><br>Sie Ihre Daten an                                                                                 |                      | Registrierung<br>Bitte bestätigen Sie Ihre Registrierung                                                                                                    |
|                          | Anrede* O Frau O Herr O Divers Titel Vorname* Name* Silberer E-Mail (wiederholen)*                               |                      | Es wurde Ihnen ein Bestätigungslink an<br>folgende E-Mail-Adresse gesendet:<br><b>johannes.silberer+aic4@freiburg.ihk.de</b><br><b>f</b> alls Sie keine E-Mail erhalten haben,<br>prüfen Sie bitte zunächst Ihren Spam-<br>Ordner. Andernfalls wenden Sie sich<br>zur Überprüfung Ihrer Registrierung<br>an Ihre IHK. |
|                          | <ul> <li>Passwort (wiederholen)</li> <li>Meine IHK ist*</li> <li>Geben Sie den angezeigten Code ein.*</li> </ul> | ] <b>3</b><br>]<br>] |                                                                                                    |

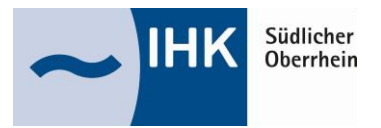

## Azubi-Infocenter - Anleitung zur Anmeldung

3. Die E-Mail mit dem Bestätigungslink aufrufen und die Registrierung innerhalb von 24 Stunden abschließen

| Шнк                                                                                        |
|--------------------------------------------------------------------------------------------|
| Bestätigung<br>Erfolgreich abgeschlossen                                                   |
| Ihre Registrierung ist abgeschlossen. Sie<br>können sich an der Fachanwendung<br>anmelden. |
|                                                                                            |

4. Mit den bei der Registrierung angegebenen persönliche Benutzerdaten (E-Mail-Adresse und Passwort) am Azubi-Infocenter anmelden (<u>https://azubi.gfi.ihk.de/infocenter</u>)

| ІНК                                                               |                                                                                                    | Deuts |
|-------------------------------------------------------------------|----------------------------------------------------------------------------------------------------|-------|
|                                                                   |                                                                                                    |       |
| Azubi Infocenter                                                  |                                                                                                    |       |
| Falls Sie sich seit August 2022 erstmalig wieder anme             | lden, beachten Sie folgende Informationen.                                                                                            |       |
| E-Mail                                                            |                                                                                                    |       |
|                                                                   |                                                                                                    |       |
|                                                                   |                                                                                                    |       |
| D                                                                 |                                                                                                    |       |
| Passwort                                                          |                                                                                                    |       |
| Passwort                                                          |                                                                                                    |       |
| Passwort                                                          |                                                                                                    |       |
| rasswort                                                          | Anmelden                                                                                                    |       |
| rasswort                                                          | Anmelden                                                                                                    |       |
| Passwort                                                          | Anmelden<br>Iswort vergessen?                                                                                                    |       |
| Paswort<br>Pas<br>Sie hat                                         | Anmelden<br>Iswort vergessen?<br>Den noch kein Konto?                                                                                 |       |
| Passwort<br>Pas<br>Sie hat<br>Regissrieren Sie sich und se        | Anmelden<br>sswort vergessen?<br>een noch kein Konto?<br>tzen Sie sich mit Ihrer IHK in Verbindung.                                   |       |
| Passwort<br>Pas<br>Registrieren Sie sich und se                   | Anmelden<br>iswort vergessen?<br>zen noch kein Konto?<br>tzen Sie sich mit Ihrer IHK in Verbindung.<br>Impressum                      |       |
| Passwort<br>Pas<br>Sie hat<br>Registrieren Sie sich und se<br>Dat | Anmelden<br>iswort vergessen?<br>ben noch kein Konto?<br>tzen Sie sich mit Ihrer IHK in Verbindung.<br>Impressum<br>enschutzerklärung |       |

5. Daten aus dem Ihnen per Post zugesandten Brief mit Ihrer Azubi-Identnummer und Ihrem Aktivierungscode eingeben und auf "AZUBI AKTIVIEREN" klicken. Die Registrierung ist nun abgeschlossen.

| інк *                |          |  |
|----------------------|----------|--|
| IHK Südlicher Oberrh | inl      |  |
| Identnummer *        |          |  |
| Aktivierungscode *   |          |  |
| tuqpuB               | Låsung * |  |